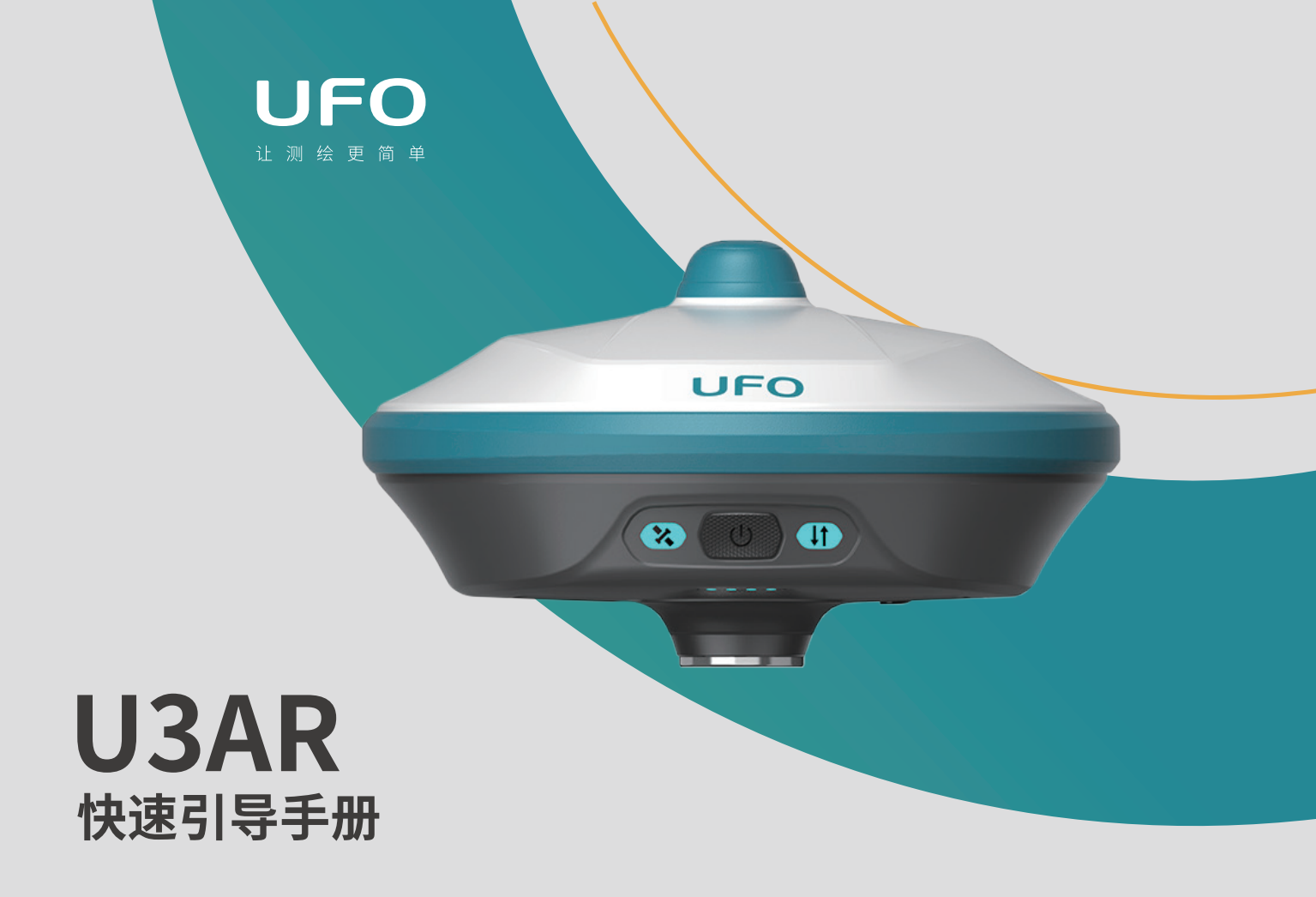

U3AR接收机主机组件

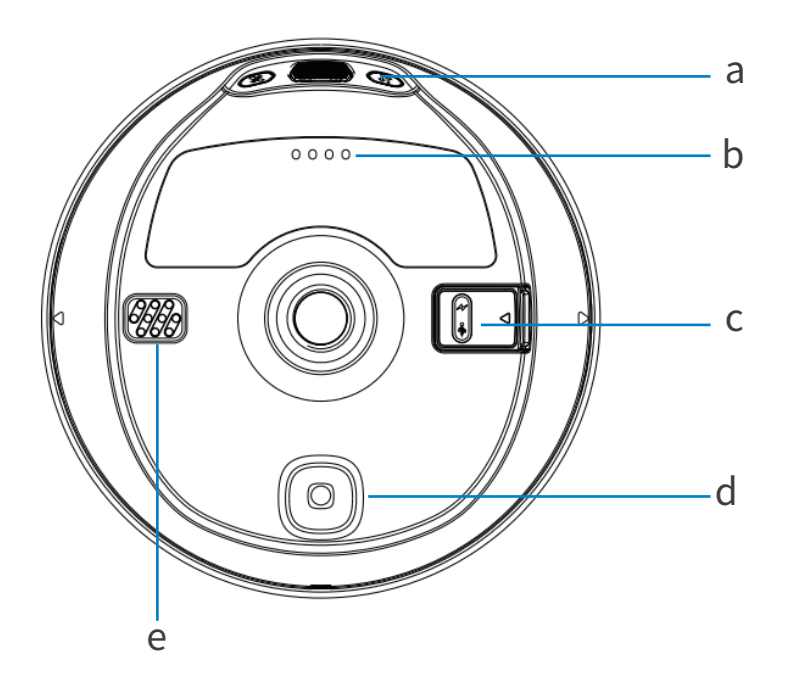

a) 电源按键

b)电量指示灯

c) 充电/数据传输接口

d) 视觉放样摄像头

e) 扬声器

### U3AR接收机主机组件

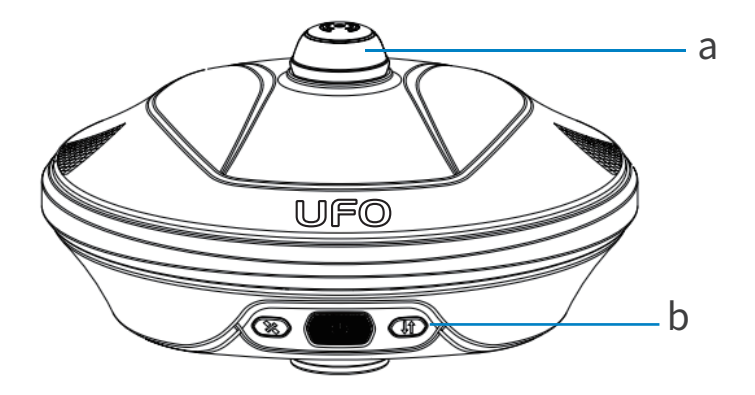

a) UHF电台天线接口

b) 仪器状态指示灯

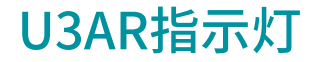

# U3AR配置了2颗LED指示灯和1组电源指示灯,来指示接收机当前的工作状态,用户可以根据指示灯的情况来判断设备的运行情况。

| 指示灯 | 状态   | 说明                             |
|-----|------|--------------------------------|
| шŀ  | 熄灭   | 未连接充电器,单按电源键显示电池<br>电量,每格代表25% |
|     | 绿灯闪烁 | 设备充电中                          |
|     | 绿灯常亮 | 充电完成                           |

| 指示灯        | 状态                   | 说明          |
|------------|----------------------|-------------|
| <b>↓</b> ↑ | 绿灯/蓝灯常亮              | 数据链设置成功     |
|            | 绿灯/蓝灯闪烁              | 差分数据传输正常    |
|            | 绿色为未连接蓝牙状态,蓝色为蓝牙连接状态 |             |
| *          | 熄灭                   | 未接收卫星       |
|            | 绿灯闪烁                 | 仪器定位,非固定解状态 |
|            | 绿灯常亮                 | 固定解状态       |
|            | 红/绿交替闪烁              | GNSS主板异常    |

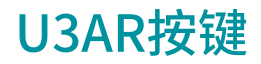

| 按键 | 说明                                                                          |  |  |
|----|-----------------------------------------------------------------------------|--|--|
|    | ● 开机<br>长按电源按键,主机蜂鸣器响,设备开机。                                                 |  |  |
|    | <ul> <li>关机</li> <li>长按电源按键,主机语音提示"是否关闭设备",再次按</li> <li>电源键确认关机。</li> </ul> |  |  |
|    | <ul> <li>状态查询</li> <li>设备工作状态下轻按电源键,设备语音播报当前设备</li> <li>工作状态。</li> </ul>    |  |  |

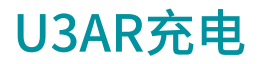

将USB-TypeC电源线分别插入U3AR接收机和标准配置的充电器,将充电器接入电源,U3AR的电源指示灯会提示充电进度,电源灯绿灯灯常亮充电完成。

#### 数据传输

将USB-C to USB-A数据线分别插入U3AR接收机和电脑,打开接收机电源,用户可以使用U盘模式进行数据的下载工作。

## U3AR WebUI操作

U3AR接收机支持WebUI模式,用户可以使用WiFi连接接收机并通过 WebUI来对接收机进行设置、数据下载、固件升级等工作。

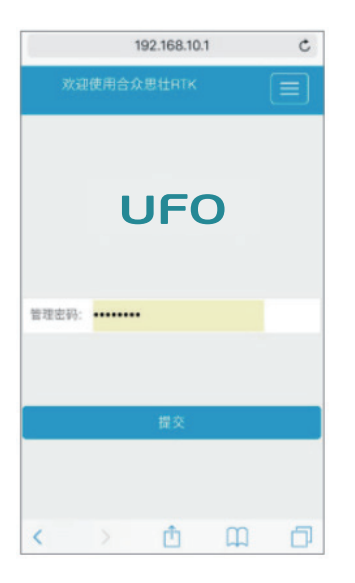

- 1. 打开U3AR接收机的WiFi模式;
- 2. 在移动端搜索U3AR接收机编号的热 点并进行连接;
- 3. 在浏览器页面输入:192.168.10.1进入 U3AR WebUI设置页面;
- 4. 输入管理密码:password即可对接收机 进行设置、数据下载、固件升级等操作。

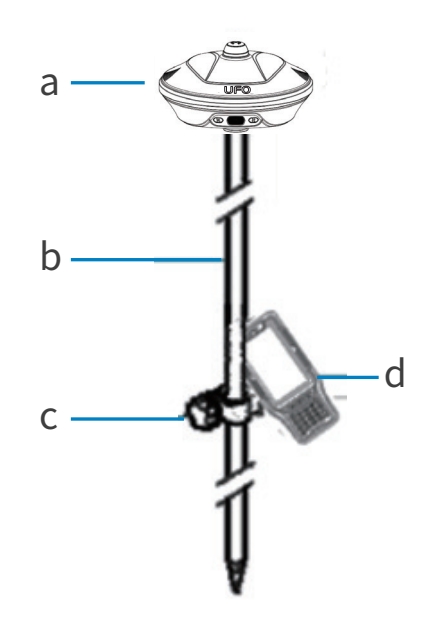

- a) U3AR接收机
- b) 对中杆
- c) 手簿托架
- d) 手簿

| 步骤 | 操作说明                 |
|----|----------------------|
| 1  | 将手簿托架安装固定在对中杆上;      |
| 2  | 将手簿放置在手簿托架,并拧紧螺丝固定;  |
| 3  | 将U3AR接收机放置在对中杆上;     |
| 4  | 长按电源键,打开接收机;         |
| 5  | 通过手簿打开UFOPad专业版测量软件; |
| 6  | 新建工程作业;              |
| 7  | 蓝牙连接移动站接收机;          |
| 8  | 设置移动站数据链路及差分格式;      |
| 9  | 查看LED指示灯是否为移动站接收状态;  |
| 10 | 完成移动站设置;             |
| 11 | 进行转换参数的求解并进行已知点校准;   |
| 12 | 测量/放样等测量作业。          |

## 电子说明书文档及配套软件

详细软件操作手册、配套软件等存储在手簿的根目录下,您可以通过连接 手簿来进行获取,产品及软件更新信息可登录www.ufo.vip查询。

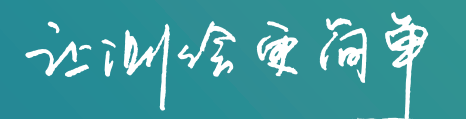

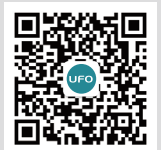

客服: 400 678 0303 官方商城: UFO.VIP

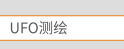

Q